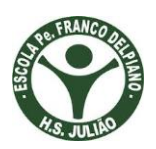

# **Escola Estadual Padre Franco Delpiano**

----- Progetec Aidina Mota -----

## Tutorial para montar prova online no GOOGLE FORMULÁRIOS

É possível planejar preparar testes para alunos, bem como coletar outras informações de forma simples e rápida com o Formulários Google.

- 1- Acesse seu gmail
- 2 🔢 Google Drive
- 3 Novo <sup>></sup> Mais <sup>></sup> Formulários Google
- 4 No canto superior direito, clique em Configurações 🍄.
- 5 Clique em TESTES.

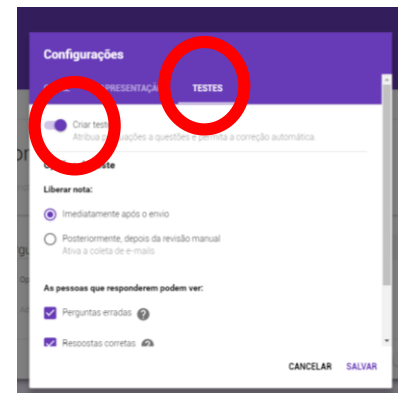

6

- 7 Ao lado de "Criar teste", clique no botão de ativação/desativação 💴.
- 8 Clique em SALVAR.
- 9 "Apresentação" escolher o que o aluno pode ver.

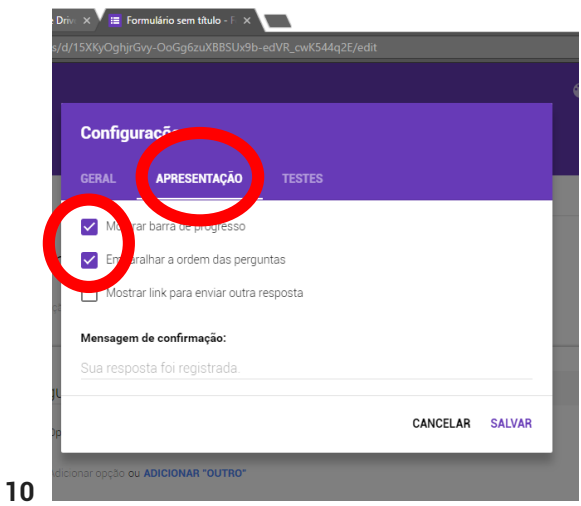

11 Colocar "Título" (Provinha Padre Franco)

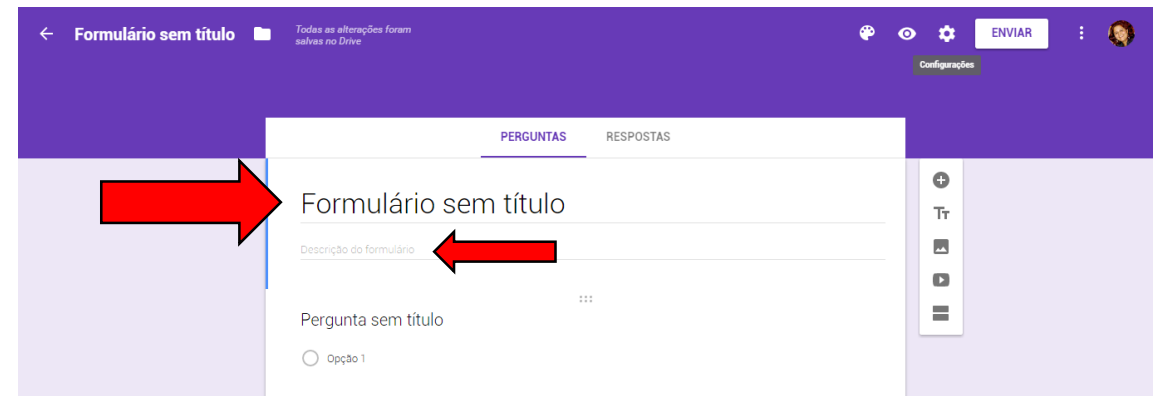

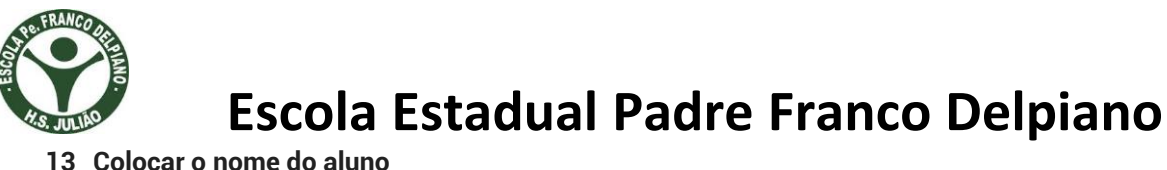

| ← Formulário sem título 🖿 Tod<br>salv | u sa ahengées foram<br>as no Drive       | <b>@</b> 0 | • | ENVIAR | : ( |
|---------------------------------------|------------------------------------------|------------|---|--------|-----|
|                                       | PEROUNTAS RESPOSTAS                      |            |   |        |     |
|                                       | Provinha Padre Franco<br>Modelo - Aidina |            |   |        |     |
|                                       | Pergunta exeposta curta                  | C<br>Tr    |   |        |     |
|                                       | CHAVE DE RESPOSTA (0 pontos)             |            |   |        |     |

#### 15 Coloque o título da questão e as alternativas.

|    | ← Formulário sem título | Todas as altronções foram<br>salvas no Drive                                             | ( | P | 0 | ٠ | ENVIAR | ÷ | ٢ | - |
|----|-------------------------|------------------------------------------------------------------------------------------|---|---|---|---|--------|---|---|---|
|    |                         | PERGUNTAS RESPOSTAS                                                                      |   |   |   |   |        |   |   |   |
|    |                         | Selecione onde está escrito o nome do<br>desenho<br>Multipla escolha<br>Multipla escolha |   |   |   |   |        |   |   |   |
| 16 |                         |                                                                                          |   |   |   |   |        |   |   |   |

.

#### 17 Coloque a resposta correta e colocar a questão obrigatória

| Formulário sem título 🖿 Todas<br>salvas | as alterações foram<br>no Drive | 4               | e o 🗘 | ENVIAR | . 🔇 |   |
|-----------------------------------------|---------------------------------|-----------------|-------|--------|-----|---|
|                                         | PERGUNTAS RESPOSTAS             |                 |       |        |     |   |
|                                         |                                 |                 | 0     |        |     |   |
|                                         |                                 |                 | Tr    |        |     |   |
|                                         | e 0                             |                 |       |        |     | h |
|                                         |                                 |                 | -     |        |     |   |
|                                         | O BICICLETA                     | ×               |       |        |     |   |
|                                         | BISCOITO                        | ×               |       |        |     |   |
|                                         | O PICOLE                        | ×               |       |        |     |   |
|                                         | O PISCINA                       | ×               |       |        |     |   |
|                                         | Adjoints and a PUCIONAR "OUTRO" |                 |       |        |     |   |
|                                         | CHAVE DE RESPOSTA (0 pontos)    | Obrigatória 🌘 🚦 |       |        |     |   |
|                                         |                                 |                 |       |        | 9   |   |

#### 18 Adicionar FEEDBACK ( realimentar ou dar resposta)

| ← Formulario sem titulo | I codes as an encourpoes foram<br>salvas no Drive |   | • • | <br>ENVIAR |  |
|-------------------------|---------------------------------------------------|---|-----|------------|--|
|                         | PERGUNTAS RESPOSTAS                               |   |     |            |  |
|                         |                                                   |   | 0   |            |  |
|                         |                                                   |   | Тт  |            |  |
|                         | $\sim$ $\odot$                                    |   |     |            |  |
|                         |                                                   |   | 0   |            |  |
|                         | BICICLETA                                         | ~ | -   |            |  |
|                         | BISCOITO                                          |   |     |            |  |
|                         | O PICOLÉ                                          |   |     |            |  |
|                         | HISCINA                                           |   |     |            |  |
|                         | ADICIONAR FEEDBACK DA RESPOSTA                    |   |     |            |  |
|                         |                                                   |   |     |            |  |
|                         | EDm.                                              |   |     |            |  |
|                         |                                                   |   |     |            |  |

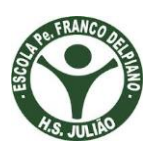

# **Escola Estadual Padre Franco Delpiano**

20 Colocar um Link no FEEDBACK para a resposta correta.

|    | Formulário sem título      Todas as altrasões foram     salvas no Divis | • | ¢ | ENVIAR | ۲ |
|----|-------------------------------------------------------------------------|---|---|--------|---|
|    | Adicionar feedback                                                      |   |   |        |   |
|    | RESPOSTAS INCORRETAS RESPOSTAS CORRETAS                                 |   |   |        |   |
|    | Digitar feedback                                                        |   |   |        |   |
| 21 | GD CANCELAR SALVAR                                                      |   |   |        |   |

#### 22 Colocar pontuação na questão. (chave de resposta)

| ← Formulário sem título 🖿 Toda<br>satvi | ns an aiteongleis forum<br>18 no Dive          | ۴       | • • | ENVIAR | ۲ |
|-----------------------------------------|------------------------------------------------|---------|-----|--------|---|
|                                         | PEROUNTAS RESPOSTAS                            |         |     |        |   |
|                                         | Provinha Padre Franco                          |         |     |        |   |
|                                         | 😰 Selecione as respostas corretas:             | 0<br>Tr |     |        |   |
|                                         | Selecione onde está escrito o nome do desenho. |         |     |        |   |
|                                         |                                                | =       |     |        | Ø |

#### 23 Adicionar questão

| PERGUNTAS                                         |         |
|---------------------------------------------------|---------|
| Provinha Padre Franco                             |         |
| Selecione onde está escrito o nome do<br>desenho. | о<br>тт |
|                                                   | 0       |
| (D) 2 (D)                                         |         |

#### 25 Apagar ou duplicar questão

|                                       | _ |    |  |  |
|---------------------------------------|---|----|--|--|
| PERGUNTAS RESPOSTAS                   |   |    |  |  |
| O BICICLETA                           |   |    |  |  |
| O BISCOTTO                            |   |    |  |  |
| O PIDOLE                              |   |    |  |  |
| O PISCINA                             |   |    |  |  |
| m                                     | _ | •  |  |  |
| Pergunta   Multipla escolha           | ÷ | Tr |  |  |
| O Opção 1                             |   |    |  |  |
| Adicionar opplic ou ADICIONAR "OUTRO" |   | 0  |  |  |
|                                       |   | -  |  |  |

#### 27 Finalizar a Prova

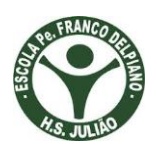

# Escola Estadual Padre Franco Delpiano

| PERGUNTAS RESPO                       | DSTAS            |   |
|---------------------------------------|------------------|---|
| Provinha Padre Franco                 |                  |   |
| Modelo - Aidina                       |                  |   |
| Nome Completo *                       |                  |   |
|                                       |                  |   |
| Selecione onde está escrito o nome do | Múltinla escolha | 0 |
| desenno.                              |                  |   |

### 29 Copiar link para a prova

| <ul> <li>Formulário sem título</li> <li>Todes as an salvas no D</li> </ul> |                                                 |                 |  | * | ENVIAR |  |
|----------------------------------------------------------------------------|-------------------------------------------------|-----------------|--|---|--------|--|
|                                                                            | Enviar formulário                               |                 |  |   |        |  |
|                                                                            | Coletar nomes de un                             |                 |  |   |        |  |
|                                                                            | Enviar via 🖾 🚭                                  | G⁺ f ¥          |  |   |        |  |
|                                                                            | Prc Link                                        |                 |  |   |        |  |
|                                                                            | Modelo . https://goo.gl/forms/VKeHofQlObNXwpi82 |                 |  |   |        |  |
|                                                                            |                                                 | CANCELAR COPIAR |  |   |        |  |
|                                                                            | Nome completo                                   | _               |  |   |        |  |
|                                                                            |                                                 |                 |  |   |        |  |
|                                                                            |                                                 |                 |  |   |        |  |
|                                                                            | Selecione onde está escrito o nome do           |                 |  |   |        |  |

### 31 Colocar o link no PowerPoint para o aluno acessar da pasta dele.

### 32 Gerar relatório para o professor com a nota dos alunos.

|    | <ul> <li>Formulário sem titulo</li> <li><sup>Tod</sup><br/>salv</li> </ul> | as as alterações foram<br>as no Drive    | 🍘 💿 🏟 enviar i 🌘 |
|----|----------------------------------------------------------------------------|------------------------------------------|------------------|
|    |                                                                            | PERGUN RESPOSTAS                         |                  |
|    |                                                                            | Provinha Padre Franco                    |                  |
| 33 |                                                                            | Nome Completo     Texto de resposta cura |                  |

### 34 Gerar planilha com as notas.

| ← Formulário sem titulo I | Todas as alteruções foram<br>salvas no Drive                                                             | 🍄 🧿 🏟 enviar i 🄇 |
|---------------------------|----------------------------------------------------------------------------------------------------|------------------|
|                           | PERGUNTAS RESPOSTAS 3                                                                                    |                  |
|                           | 3 respostas                                                                                              |                  |
|                           | Informações                                                                                              |                  |
|                           | Mediano         Mediana         Intervalo           6/10 pontos         6/10 pontos         6 - 6 pontos |                  |
|                           | Distribuição do total de pontos                                                                          |                  |
|                           | 2<br>000000000000000000000000000000000000                                                                |                  |
|                           |                                                                                                    |                  |